## Vježba 3

| 1.  | Pokreni Excel.                                                                                                    |                         |                            |                    |            |                |        |   |  |
|-----|----------------------------------------------------------------------------------------------------|-------------------------|----------------------------|--------------------|------------|----------------|--------|---|--|
| 2.  | Unesi dole prikazane podatke na radni list <b>List1</b> .                                                                                    |                         |                            |                    |            |                |        |   |  |
|     |                                                                                                    | А                       | В                          | С                  |            | D              | E      |   |  |
|     | 1 Godišnja prodaja po gradovima                                                                                                    |                         |                            |                    |            |                |        |   |  |
|     | 3                                                                                                    | GRAD                    | 1998 god                   | 1999 god           |            | 2000 god       | UKUPNO | - |  |
|     | 4                                                                                                    | Karlovac                | 2:                         | 50                 | 220        | 240            |        | ] |  |
|     | 5                                                                                                    | Zagreb                  | 62                         | 20                 | 630<br>360 | 620            |        | - |  |
|     | 7                                                                                                    | Pula                    | 29                         | 90                 | 260        | 270            |        | - |  |
|     | 8                                                                                                    | UKUPNO                  |                            |                    |            |                |        |   |  |
| 3.  | Preimenuj naziv radnog lista List1 u Prodaja.                                                                                                |                         |                            |                    |            |                |        |   |  |
| 4.  | Izbriši radni list <b>List3</b> . Vrati se na radni list <b>Prodaja</b> .                                                                    |                         |                            |                    |            |                |        |   |  |
| 5.* | Postavi visinu svih redaka (1 - 8) na 20.                                                                                                    |                         |                            |                    |            |                |        |   |  |
| 6.* | Postavi širinu stupca <b>A</b> na 15.                                                                                                    |                         |                            |                    |            |                |        |   |  |
| 7.* | Postavi širinu o                                                                                                    | stalih stupaca          | ( <b>B</b> - <b>E</b> ) na | 12.                |            |                |        |   |  |
| 8.  | Umetni novi stupac između stupaca A i B i unesite ove podatke.  Stupcu B promjeni širinu na 12.  B B 1997 god 250 670 410 280                |                         |                            |                    |            |                |        |   |  |
| 9.  | Umetni novi redak između 5. i 6. retka (Zagreb i Rijeka) i unesi ove podatke                                                                 |                         |                            |                    |            |                |        |   |  |
|     | 6                                                                                                    | Velika Gorica           | 3                          | 0                  | 280        | 260            | 230    | כ |  |
| 10. | U ćeliju <b>D1</b> upi                                                                                                    | ši tekst - Matič        | ćni broj                   |                    |            |                |        |   |  |
| 11. | U ćeliju <b>E1</b> upiš                                                                                                    | ši broj - 00521         | 338                        |                    |            |                |        |   |  |
| 12. | U ćeliju <b>F1</b> une                                                                                                    | esi današnji da         | tum pomoć                  | u tipkovničl       | kih k      | ratica.        |        |   |  |
| 13. | Unesenom datumu promjeni prikaz tako da prikazuje duži oblik ( <i>03. listopada 2009</i> ).<br>Promjeni širinu stupca tako da se vidi datum. |                         |                            |                    |            |                |        |   |  |
| 14. | Kopiraj sve podatke (označiti polja <b>A1 – F9</b> ) i zalijepi na drugi radni list ( <b>List2</b> ) na isto mjesto.                         |                         |                            |                    |            |                |        |   |  |
| 15. | Obriši podatak                                                                                                    | u ćeliji <b>F3</b> na i | radnom listi               | u <b>List2</b> (Uk | UPN        | 10).           |        |   |  |
| 16. | Kopiraj radni lis                                                                                                    | st List2.               |                            |                    |            |                |        |   |  |
| 17. | Vrati se na radı                                                                                                    | ni list <b>Prodaja</b>  |                            |                    |            |                |        |   |  |
| 18. | Brojčanim poda                                                                                                    | acima u raspor          | u od B4 d                  | <b>b E8</b> posta  | vi ob      | lik valute kun | e (kn) |   |  |
| 19. | Ćeliju <b>A12</b> oblikuj koristeći korisničko oblikovanje tako da prikazuje <b>km/h</b> . Nakon toga u<br>ćeliju upiši broj 100.            |                         |                            |                    |            |                |        |   |  |
| 20. | Spremi radnu knjigu pod nazivom <b>Vježba3</b> u mapu sa svojim imenom i prezimenom koju ćeš stvoriti na radnoj površini računala.           |                         |                            |                    |            |                |        |   |  |

## SLANJE ZADATAKA PUTEM E-MAILA

1. U internet pregledniku otvoriti stranicu: **www.skole.hr** 

2. Zatim otići na link **Webmail** na koji ćete se prijaviti sa svojim podatcima za CARNet-HUSO

4. Na Webmail-u u Nova poruka napisati Naslov: **1.test-Excel** te u Dodaj prilog dodati svoje zadatke i poslati poruku na: <u>ivana.peso1@skole.hr</u>

| Winistarstvo bran | hr ) Itel 🕴 PDF to Word Conver 🕒 ESET NOD32 💀 NOD32 ESS 8 👹 Popis škola FAO Zanimliivi linkovi Webmail Školske novine Iz                      | Download Torrents.   <b>po</b> Prirodno liječenje glj <b>2</b><br>prakse Vijesti iz škola HUSO   ∆ ∆ ∧ |
|-------------------|----------------------------------------------------------------------------------------------------|----------------------------------------------------------------------------------------------------|
|                   | skole.hr                                                                                                    | Ministarstvo znanosti i obrazovanja                                                                    |
|                   | Portal za škole Naslovnica Aktualno Digitalni sadržaji Suvremeno obrazo PRIKAŽI NAJNOVIJE » Sve   Aktualno   Digitalni sadržaji   Suvremeno o | Dobro je znati CARNet i škole                                                                          |
|                   | CARNet webs                                                                                                    | listaj vijesti 💿                                                                                       |
|                   | Način prikaza<br>Automatski odabran<br>Jezik                                                                                                  |                                                                                                    |
|                   | Hrvatski<br>Postavke nakon prijave<br>Prijavi se                                                                                              | •                                                                                                    |

|                      | CARNet          | Pošta 🔻   | Kalendar 🔻      | Adresar 🔻    | Zadaci 👻 | Bilješke 🔻 | Ostalo 🔻 | ۵ |  |
|----------------------|-----------------|-----------|-----------------|--------------|----------|------------|----------|---|--|
|                      | 06.11.2017      |           |                 |              |          |            |          |   |  |
| (                    | Nova poruka     | $\supset$ | 🗘 Osvježi       |              |          |            |          |   |  |
|                      | Inbox           |           | - Šalje         | •            | Naslov   | ¥          |          |   |  |
|                      | Koncepti        |           | 🚯 U ovoj mapi r | nema poruka. |          |            |          |   |  |
|                      | Poslano         |           |                 |              |          |            |          |   |  |
|                      | 丈 Spam          |           |                 |              |          |            |          |   |  |
|                      | 🛍 Mape 🔻        |           |                 |              |          |            |          |   |  |
|                      | Virtualne mape  |           |                 |              |          |            |          |   |  |
|                      |                 |           |                 |              |          |            |          |   |  |
|                      |                 |           |                 | _            |          |            |          |   |  |
| 🔶 Poša               | alji 🗹 Provje   | ri pravop | ois 🔻 🛛 🕻       | 👌 Spremi     | koncept  |            |          |   |  |
|                      |                 |           |                 |              |          |            |          |   |  |
| Prima:               | (ivana peso1@sk | ole.hr    |                 |              |          |            |          |   |  |
|                      |                 |           |                 |              |          |            |          |   |  |
|                      |                 |           |                 |              |          |            |          |   |  |
|                      |                 |           |                 |              |          |            |          |   |  |
|                      | Dodaj Cc Dodaj  | Bcc       |                 |              |          |            |          |   |  |
| Naslov: 1.test-Excel |                 |           |                 |              |          |            |          |   |  |
| Ø : Dodaj prilog ▼   |                 |           |                 |              |          |            |          |   |  |
| Zadatak1 (1 KB) 🔻    |                 |           |                 |              |          |            |          |   |  |
|                      |                 |           |                 |              |          |            |          |   |  |
|                      |                 | auatakz.  | (1 KD) ¥        |              |          |            |          |   |  |
|                      |                 |           |                 |              |          |            |          |   |  |